## App端如何执行不定期保养项(文档)

1、用户登录互海通App端,切换到"管理"界面,点击"维修保养"下"保养管理"模块,进入"保养管理"界面(步骤 1-2)。

| ··· 中国电信 😤 | 上午     | 9:16             | @ 0 86% 📼 )  |
|------------|--------|------------------|--------------|
| 9          | 上海互海信息 | 科技有限公司           | ] 蓋助         |
| 采购管理 维     | 修管理 保养 | 管理 船员管           | 理 费用管理       |
| 保养管理       |        |                  |              |
| ē.         | 122    | 占击"你             | 2美管理"        |
| 保养管理       | 设备运行时长 |                  | N/PEAE       |
| 船员管理       |        |                  |              |
| 8          | 8      | 80               | -            |
| 船员调配       | 离船申请   | 船员调令             | 船员考核         |
| 费用管理       |        |                  |              |
| <u></u>    |        | 1                |              |
| 船员报销       | 船舶报销   | 备用金申请            |              |
| 体系管理       |        |                  |              |
| =Q         |        | 17               |              |
| 体系检查       | 运行记录   | 体系文件             |              |
| 商务管理       |        | 1、 登求日<br>澤 切協3  | <i>海</i> 迪手机 |
| 100        | 19     |                  |              |
| 动态报告       | 油耗报告   | 航次管理             |              |
| 白          | @<br>  | <b>回</b> 〕<br>统计 |              |

2、不定期保养项系统不会自动生成,所以需要先手动添加需要执行的不定期保养项。点击 页面右下角"+"键,选择船舶、部门后点击确定(步骤 3-4),默认进入的是不定期保养项 列表页。

| 대 中国电信 🗢                             | 上午 9:16                         | @ <b>0</b> 86% 🔲 · | ··· 中国电信 🗢 | 上午 9:16      | @ 🗖 86% 🛄 · |
|--------------------------------------|---------------------------------|--------------------|------------|--------------|-------------|
| く返回                                  | 保养管理                            | side:              | く返回        | 新增保养         |             |
| Q. 请输入信养的                            | V设备名称/保养项目                      | 筛选平                | 船舶         |              |             |
| <u>2021/3</u> -                      | 海洋之心。                           | 轮机部-               | 海洋之心       | 互海 99        | 东海号         |
| NO1副机                                |                                 | 未完成                | 互海7号       |              |             |
| 保养ID: 657842/序<br>保养项目: NO1副机        | 号: 2-07-01<br>调油 微油速程           |                    | 部门         |              |             |
| 保养要求:清洁                              | amum, senaletar                 |                    | \$2.81.83  | 甲板部          |             |
| 以页入: 二智和/雄/<br>计划保养: 20 <u>21-03</u> | -01保养来激生计划生<br>-01保养来激生计划生      | 不会自动生              | 1          |              |             |
| NO1副机 成,                             | 所以需要先手                          | 动添加需要              |            |              |             |
| 保养ID: 657843/序                       | 了的个定期保养<br><del>词:2-08-01</del> | 坝                  |            |              |             |
| 保养项目:NO1副机                           | 曲轴箱                             |                    |            | / 计失过来自己自由 计 |             |
| 保养要求: 内部安全                           | 检查                              |                    |            | 4、25年附加。     |             |
| 负责人: 二管轮/维护                          | P周期: 500小时                      |                    |            | 后 点 击        |             |
| 1TXII#91: 2021-03                    | -01/保养米源:计划生)<br>日十 "," 立口前     | 10<br>10<br>学巧     |            |              |             |
| <b>3、</b> 長<br>NO1副机                 |                                 | 未完成                |            |              |             |
| 保养ID: 657844/序                       | 号: 2-09-01                      |                    |            |              |             |
| 保养项目:NO1副机                           | 气阀和高压油泵驱动装                      |                    |            |              |             |
| 保养要求:检查                              |                                 | $(\pm)$            |            |              | -           |
| 负责人:二管轮/维护                           | P周期: 500小时                      |                    | 70         | 1            | 1100 2011   |

3、通过顶部关键字搜索快速找到目标项(步骤 5),找到目标项后点击右侧的"+选择"(步骤 6),选择完毕后点击右下角"已选"图标(步骤 7)。然后完善保养单信息,选择审核流程(步骤 8-10),保养任务就生成了。

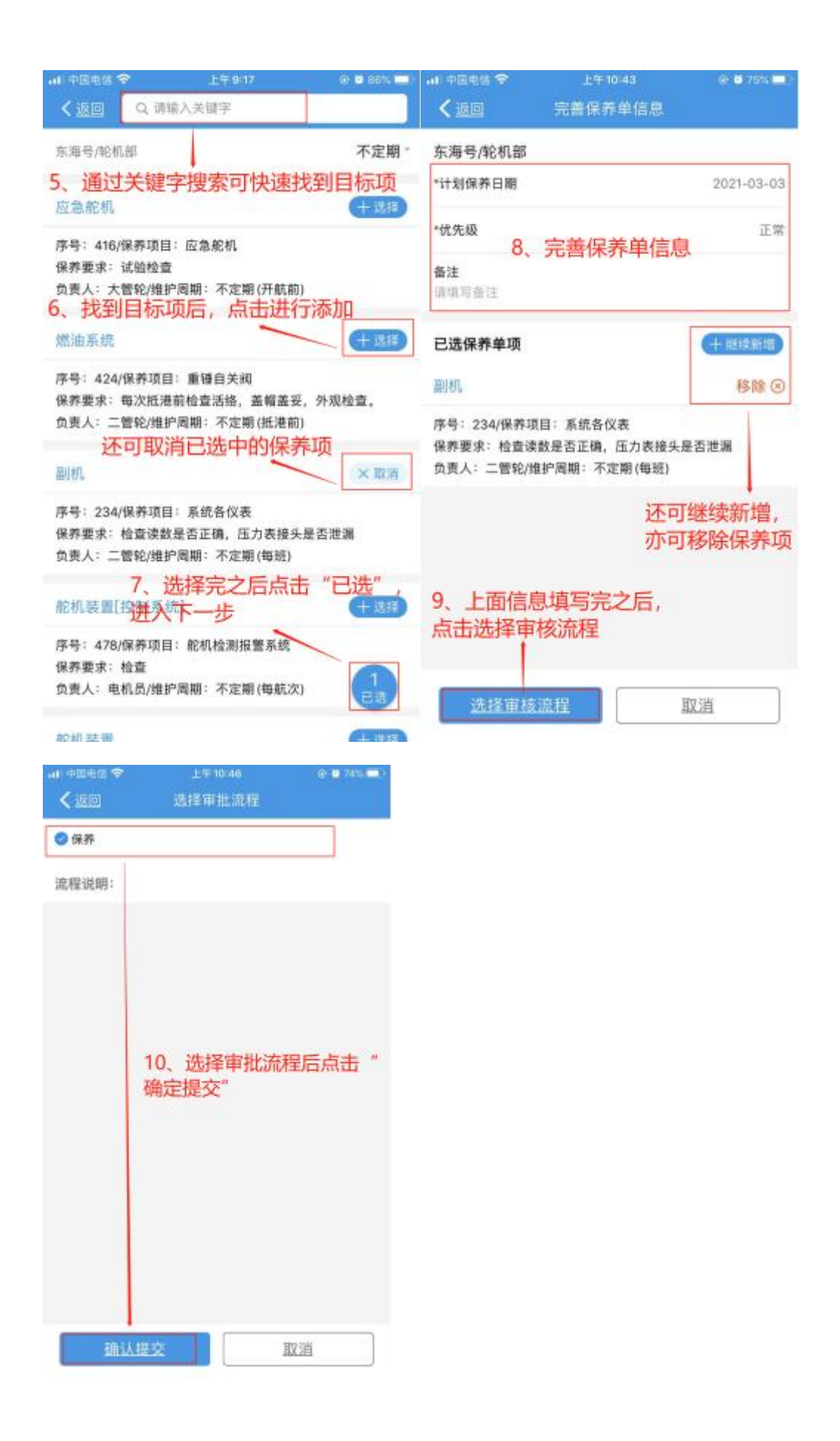

4、不定期保养项新增完成后,返回到"保养管理"界面,通过关键字、筛选项、保养日期、 船舶、部门找到"未完成"状态的不定期保养项(步骤 11)。找到保养项后点击进入保养项详 情(步骤 12),填写完成日期、情况(如有附件可以上传)后点击"确认提交"进入下一级审 核,或点击"保存"之后可以继续编辑(步骤 13)。

| 🕡 中国电信 😤                                                                                          | 上午10:59                                                                                                    | @ 🖬 70% 🛄 - | 🕡 中国电信 😤                                                                                        | 上午11:00                                                                 | @ 🖸 70%                                  |
|---------------------------------------------------------------------------------------------------|----------------------------------------------------------------------------------------------------|-------------|-------------------------------------------------------------------------------------------------|-------------------------------------------------------------------------|------------------------------------------|
| く返回                                                                                               | 保养管理                                                                                                    |             | <b>&lt;</b> 300                                                                                 | 保养项详情                                                                   |                                          |
| Q 请输入信件                                                                                           | 0/设备名称/保养项目                                                                                                    | <u>筛选</u> 7 | 保养单号: P210<br>东海号/轮机部/负责                                                                        | 022200169<br>時人:三管轮                                                     | 未完成                                      |
| 2021/3 =<br>监測报警系统<br>打<br>保养ID: 657872//<br>保养项目: 通用报:<br>保养要求: 火鑒控!<br>入, 自检功能正常。<br>命表人: 由机局/曲 | <u>东海号</u><br>1、通过关键字、<br>1、通过关键字、<br>1、近关键字、<br>1、近关键字、<br>1、近关键字、<br>1、近关键字、<br>1、近关键字、<br>1、近关键字、<br>1、近关键字、<br>1、近关键字、<br>1、近关键字、<br>1、近关键字、<br>1、近关键字、<br>1、近关键字<br>1、近关键字、<br>1、近关键字<br>1、近关键字<br>1、近关键字<br>1、近关键字<br>1、近关键字<br>1、近关键字<br>1、近表型目标不定期份<br>1、近表型目标和字型目标<br>1、近表型目标和字型目标<br>1、近表型目示<br>1、近表型目标和字型目标<br>1、近表型目示<br>1、近表型目标和字型目标<br>1、近表型目示<br>1、近表型目示<br>1 (1) (1) (1) (1) (1) (1) (1) (1) (1) (1 | <u>轮机部</u>  | 保养ID: 657870//<br>设备名称: 应急消<br>保养项目: 应急消<br>保养部位: 无<br>保养要求: 效用试<br>维护周期: 7日/允:<br>计划保养: 2021-0 | 字号:无<br>防泵/型号规格:无<br>防泵<br>验检查,出水压力正常,<br>差值:±4日/保养来源:†<br>13-01/上次保养:无 | 井记录<br> 划生成                              |
| 计划保养: 2021-0                                                                                      | 3-01/保养来源:计划生成                                                                                                    | t           | "完成日期                                                                                           |                                                                         | 2021-03-03                               |
| 应急消防泵                                                                                             |                                                                                                    | 未完成         | *完成情况<br>请填写完成情况                                                                                |                                                                         |                                          |
| 保养ID: 657870//<br>保养項目: 应急消!<br>保养要求: 效用试!                                                        | <sup>防要</sup> 12、 <mark>点击进</mark> 入<br><sup>設检查,出水压力正常,引</sup>                                                                                                    | 保养项详情       | 保养附件                                                                                            |                                                                         | ▲ 新聞 新聞 新聞 新聞 新聞 新聞 新聞 新聞 新聞 新聞 新聞 新聞 新聞 |
| 页页入- 二官轮/班<br>计划保养: 2021-0                                                                        | 3-01/保养来源:计划生成                                                                                                    | t           |                                                                                                 |                                                                         | In the surface of                        |
| 应急消防泵                                                                                             |                                                                                                    | 未完成         | 軍核详情3、1                                                                                         | 具写完成情况后)<br>进入下一级审核                                                     | 点击"确认<br>亥                               |
| 保养 ID: 657871/府<br>保养项目: 应急消[<br>保养要求: 自吸装]                                                       | 8号:414<br>防泵自吸装置<br>置效用试验检查                                                                                                    | +           | 和相管                                                                                             | 202<br>理                                                                | 1-02-22 01:31:23                         |
| 负责人: 三管轮/维                                                                                        | 护周期:7日                                                                                                    |             | 确认提交                                                                                            | 保存                                                                      | 评论                                       |

5、不定期保养项新增完成后,用户还可以通过另一种途径找到需执行的不定期保养项。登录互海通后,在主页面点击"待处理任务-执行保养单",进入"待办事项"列表,通过关键字、 筛选项、保养时间、负责人、状态选择目标单据。

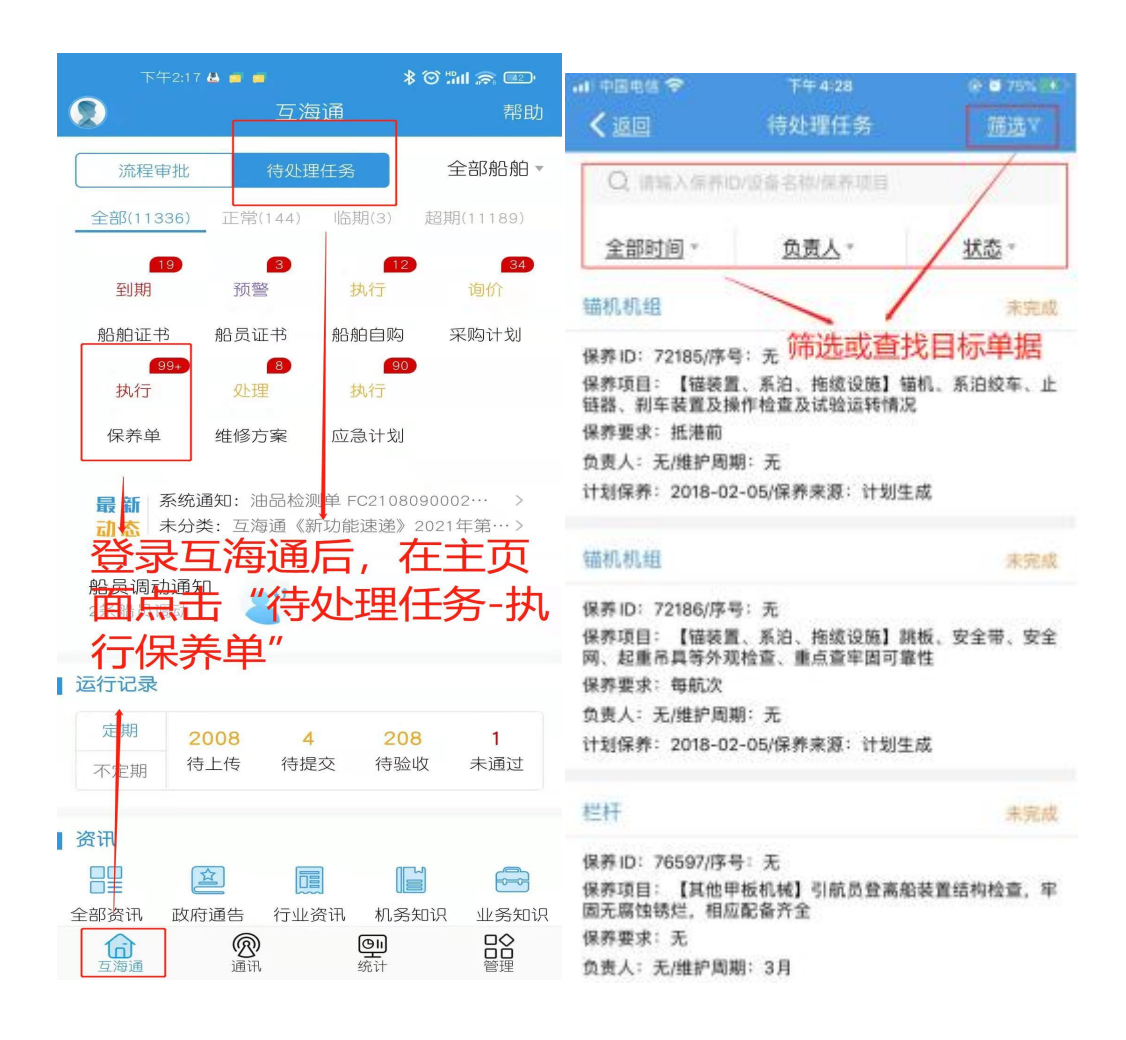